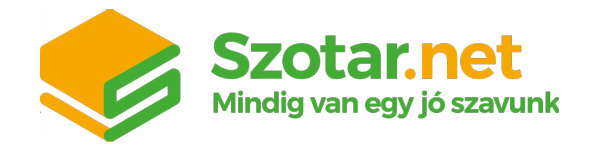

## SEGÉDLET AZ ONLINE SZÓTÁRAK AKTIVÁLÁSÁHOZ

A szótár eléréséhez, kérjük, nyisd meg böngésződben a Szotar.net oldalt!

A jobb felső sarokban található menüpontokra kattintva tudsz <u>regisztrálni</u> és/vagy <u>belépni</u>. Ha az <u>akademiai.hu</u> vagy <u>mersz.hu</u> oldalakon már rendelkezel érvényes fiókkal, nem szükséges újból regisztrálnod, meglévő belépési adataidat a <u>Szotar.net</u>en is használhatod.

Belépés után, kérjük, kattints a jobb felső sarokban található Felhasználó ikonra, (L) és válaszd a <u>Termékaktiválás</u> menüpontot! A kapott kódot írd be a megjelenő Termékkód mezőbe, és kattints az Aktiválás gombra! Aktiválás után a szótár elérhető a webes böngészőben, <u>Microsoft Office</u> <u>bővítményként</u>, vagy ingyenesen letölthető <u>telefonos applikációinkban</u> is.

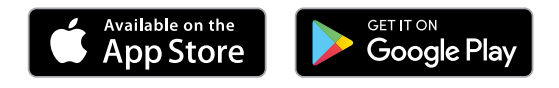

Egy kód egyszer aktiválható, és egy felhasználó hozzáférését biztosítja az aktiválásától számított 1 évig.

Amennyiben van élő előfizetésed, javasoljuk a kód 1–30 nappal az élő előfizetés lejárata előtti aktiválását, így nem történik időszakvesztés, az új kódhoz tartozó egy év a korábbi előfizetés lejáratához adódik hozzá.

A szótár használatához internetkapcsolat szükséges.

Eredményes szótárhasználatot kívánunk!

Akadémiai Kiadó

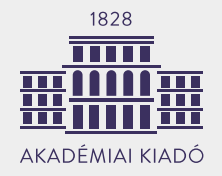

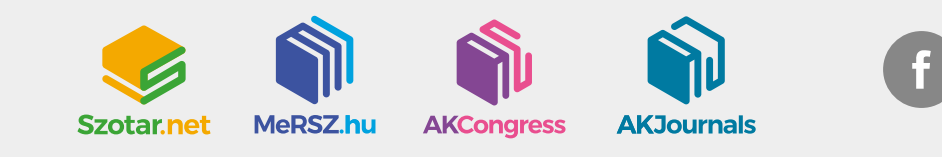